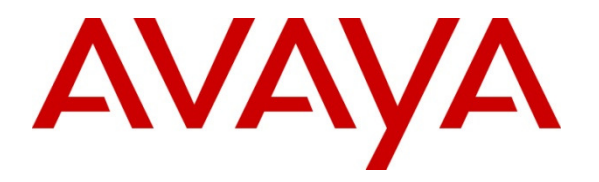

Avaya Solution & Interoperability Test Lab

# Application Notes for Configuring Aura® Communication Manager R6.3 with NovaLink NovaMail on NovaBox – Issue 1.0

### Abstract

These Application Notes describe the configuration for connecting the NovaLink NovaMail on NovaBox voicemail system via an H.323 interface to Avaya Aura® Communication Manager.

Information in these Application Notes has been obtained through DevConnect compliance testing and additional technical discussions. Testing was conducted via the DevConnect Program at the Avaya Solution and Interoperability Test Lab.

# 1. Introduction

The purpose of this document is to describe the configuration for connecting the NovaLink NovaMail on NovaBox voicemail system via an H.323 interface to Avaya Aura® Communication Manager, as well as the compliance tests which were performed, and a summary of the results of those tests.

# 2. General Test Approach and Test Results

NovaMail on NovaBox was manually configured using the web interface to receive, store, alert and playback voicemail messages.

DevConnect Compliance Testing is conducted jointly by Avaya and DevConnect members. The jointly-defined test plan focuses on exercising APIs and/or standards-based interfaces pertinent to the interoperability of the tested products and their functionalities. DevConnect Compliance Testing is not intended to substitute full product performance or feature testing performed by DevConnect members, nor is it to be construed as an endorsement by Avaya of the suitability or completeness of a DevConnect member's solution.

### 2.1. Interoperability Compliance Testing

The interoperability compliance testing evaluated the ability of NovaMail on NovaBox to carry out a variety voicemail functions in various conditions to multiple types of endpoint according to the configuration made via the web interface. These included:

- Forwarding to voicemail
- Leaving and retrieving voicemail to/from PSTN/SIP/H.323/Digital endpoints
- Message Waiting Indication (MWI)
- Use of DTMF for retrieval and menu navigation
- NovaMail on NovaBox outcalling to local and PSTN endpoints

Serviceability testing consisted of verifying the ability of NovaMail on NovaBox to recover from power on network interruption to both Communication Manager and NovaMail on NovaBox.

### 2.2. Test Results

All test cases were executed successfully.

#### 2.3. Support

Technical support from NovaLink can be obtained through the following:

NovaLink GmbH Businesstower Zuercherstrasse 310 8500 Frauenfeld Switzerland helpdesk@novalink.ch Phone: +41 52 762 66 77 Fax: +41 52 762 66 99

# 3. Reference Configuration

**Figure 1** below shows the compliance tested configuration comprising of Communication Manager connected to NovaMail on NovaBox over an H.323 trunk and an assortment IP endpoints with a simulated PSTN connection.

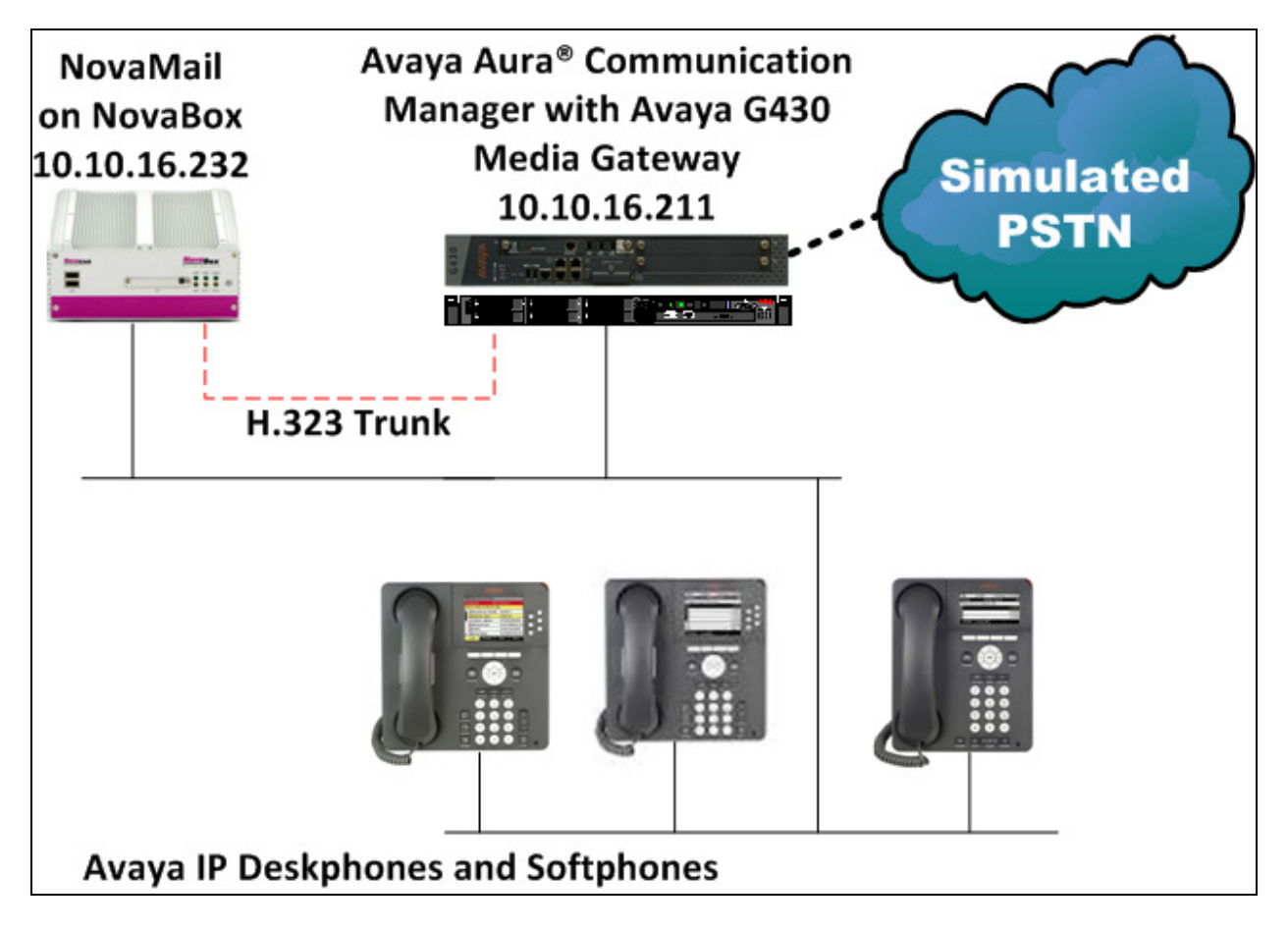

Figure 1: Avaya Aura® Communication Manager with NovaMail on NovaBox Solution

### 4. Equipment and Software Validated

The following equipment and software were used for the sample configuration provided:

| Equipment/Software                | Release/Version |  |  |  |  |  |
|-----------------------------------|-----------------|--|--|--|--|--|
| Avaya Aura® Communication Manager | R6.3 SP0.1      |  |  |  |  |  |
| vAppliance                        |                 |  |  |  |  |  |
| Avaya G430 Media Gateway          | 33.13.0         |  |  |  |  |  |
| Avaya 9630 IP Deskphone           | • H.323 3.2     |  |  |  |  |  |
|                                   | • SIP 2.6.10.1  |  |  |  |  |  |
| NovaMail on NovaBox               | 9.8             |  |  |  |  |  |

# 5. Configure Avaya Aura® Communication Manager

The configuration of Communication Manager is from the System Access Terminal (SAT) and can be summarized as follows:

- Configure Node Names
- Configure H.323 Trunk
- Configure Signaling Group
- Configure Call Routing
- Configure Public-Unknown-Numbering Table
- Configure Coverage Paths
- Configure System Features

It is assumed that endpoints have been pre-configured as required, for more information see **Section 9**.

#### 5.1. Configure Node Names

Node names must be configured with the IP address of NovaMail on NovaBox in order to configure the H.323 signaling group in **Section 5.5**. Enter the command **change node-names ip** enter an appropriate node name for NovaMail on NovaBox in the **Name** column and its corresponding **IP Address**. Note the **procr** IP address to be used when configuring the signaling group and NovaMail on NovaBox.

| change node-names | ip           |               | Page | 1 of | 2 |
|-------------------|--------------|---------------|------|------|---|
|                   |              | IP NODE NAMES |      |      |   |
| Name              | IP Address   |               |      |      |   |
| AES63RP           | 10.10.16.210 |               |      |      |   |
| СМ62              | 10.10.16.142 |               |      |      |   |
| IPO               | 10.10.16.105 |               |      |      |   |
| NovaBox           | 10.10.16.232 |               |      |      |   |
| SM63RPSIG         | 10.10.16.214 |               |      |      |   |
| default           | 0.0.0.0      |               |      |      |   |
| procr             | 10.10.16.211 |               |      |      |   |
| procr6            | ::           |               |      |      |   |

### 5.2. Configure H.323 Trunk

An H.323 trunk must be administered between Communication Manager and NovaMail on NovaBox.

Enter the command **add trunk-group next** and configure as follows:

- **Group Number** take a note of this to be used when configuring the signaling group and routing
- Group Type set to isdn
- **Group Name** enter an appropriate name
- **TAC** enter a TAC appropriate to the dialplan
- Carrier Medium set to H.323
- Service Type set to tie
- Member Assignment Method set to auto
- Signaling Group enter the signaling group number configured later in this Section
- Number of Members enter the number of channels required as appropriate

| add trunk-group next                                             | TRUNK GROUP                                              | Page 1 of 21                                                      |
|------------------------------------------------------------------|----------------------------------------------------------|-------------------------------------------------------------------|
| Group Number: 7<br>Group Name: To NovaLink<br>Direction: two-way | Group Type: <b>isdn</b><br>COR: 1<br>Outgoing Display? n | CDR Reports: y<br>TN: 1 TAC: 707<br>Carrier Medium: H.323         |
| Dial Access? n<br>Queue Length: 0                                | Busy Threshold: 255 Night                                | Service:                                                          |
| Service Type: tie                                                | Auth Code? n<br>Member As:<br>Nu                         | signment Method: auto<br>Signaling Group: 7<br>mber of Members: 4 |

On Page 2 configure as follows:

- Supplementary Service Protocol set to b
- **Disconnect Supervision Out?** –set to y

```
add trunk-group next
                                                             Page
                                                                    2 of 21
     Group Type: isdn
TRUNK PARAMETERS
        Codeset to Send Display: 6
                                    Codeset to Send National IEs: 6
                                       Charge Advice: none
 Supplementary Service Protocol: b Digit Handling (in/out): enbloc/enbloc
                                                  Digital Loss Group: 18
Incoming Calling Number - Delete:
                                     Insert:
                                                            Format:
Disconnect Supervision - In? y Out? y
Answer Supervision Timeout: 0
                                   CONNECT Reliable When Call Leaves ISDN? n
          XOIP Treatment: auto
                                  Delay Call Setup When Accessed Via IGAR? n
```

On Page 3 configure as follows:

- Send Name set to y
- Send Calling Number set to y
- **Format** set to **pub-unk**

| add trunk-group next         |                       | <b>Page 3</b> of 21       |
|------------------------------|-----------------------|---------------------------|
| TRUNK FEATURES               |                       |                           |
| ACA Assignment? n            | Measured: none        | 5                         |
|                              | Internal Alert? n     | Maintenance Tests? y      |
|                              | Data Restriction? n   | NCA-TSC Trunk Member:     |
|                              | Send Name: y          | Send Calling Number: y    |
| Used for DCS? n              | Hop Dgt? n            | Send EMU Visitor CPN? n   |
| Suppress # Outpulsing? n     | Format: pub-unk       |                           |
|                              | UUI IE Tre            | eatment: service-provider |
|                              |                       |                           |
|                              | Repla                 | ace Restricted Numbers? n |
|                              | Replac                | ce Unavailable Numbers? n |
|                              | Send Called           | Busy/Connected Number: n  |
|                              | Hold                  | d/Unhold Notifications? y |
| Send UUI IE? y               | Modify Tandem Calling | g Number: no              |
| Send UCID? n                 |                       |                           |
| Send Codeset 6/7 LAI IE? y   |                       |                           |
|                              |                       |                           |
| Show ANSWERED BY on Display? | У                     |                           |

On Page 4 configure QSIG Value-Added? to y.

 add trunk-group next
 Page
 4 of
 21

 QSIG TRUNK GROUP OPTIONS
 TSC Method for Auto Callback: drop-if-possible
 Diversion by Reroute? y
 Path Replacement? y

 Path Replacement? y
 Path Replacement with Retention? n
 Path Replacement Method: better-route
 SBS? n

 Character Set for QSIG Name: eurofont
 QSIG Value-Added? y
 QSIG-Value Coverage Encoding: proprietary
 SIP Reference Trunk Group:

### 5.3. Configure Signaling Group

A signaling group must be used to define the signaling parameters of the H.323 trunk. Enter the command **add sig next** and configure as follows:

- **Group Number** take a note of this number to be used in the trunk configuration above
- Group Type set to h.323
- Max number of NCA TSC set to 4
- Max number of CA TSC set to 4
- **Trunk Group for NCA TSC** set to the trunk group number configured above, in this case **7**
- **Trunk Group for Channel Selection -** set to the trunk group number configured above, in this case **7**
- TSC Supplementary Service Protocol set to b
- Near-end Node Name enter the processor node-name usually procr
- Far-end Node Name enter the node-name assigned to NovaMail on NovaBox, in this case NovaBox
- Far-end Listen Port set to 1720
- **Direct IP-IP Audio Connections?** ensure this is set to **n**
- IP Audio Hairpinning? this must be set to y

```
add signaling-group next
                                                              Page
                                                                     1 of
                                                                            2
                                SIGNALING GROUP
Group Number: 7
                             Group Type: h.323
                          Remote Office? n
                                                     Max number of NCA TSC: 4
         SBS? n
       Q-SIP? n
                                                      Max number of CA TSC: 4
    IP Video? n
                                                   Trunk Group for NCA TSC: 7
      Trunk Group for Channel Selection: 7
                                              X-Mobility/Wireless Type: NONE
     TSC Supplementary Service Protocol: b
                                                     Network Call Transfer? n
                                                  T303 Timer(sec): 10
  H.245 DTMF Signal Tone Duration(msec):
  Near-end Node Name: procr
                                             Far-end Node Name: NovaBox
Near-end Listen Port: 1720
                                           Far-end Listen Port: 1720
                                       Far-end Network Region: 1
        LRQ Required? n
                                      Calls Share IP Signaling Connection? n
        RRQ Required? n
                                           Bypass If IP Threshold Exceeded? n
                                                   H.235 Annex H Required? n
        DTMF over IP: out-of-band
                                           Direct IP-IP Audio Connections? n
 Link Loss Delay Timer(sec): 90
                                                      IP Audio Hairpinning? y
        Enable Layer 3 Test? n
                                               Interworking Message: PROGress
                                         DCP/Analog Bearer Capability: 3.1kHz
```

#### 5.4. Configure Call Routing

Enter the command **change route-pattern x** where **x** is an appropriate route pattern, in this case **7**. Enter an appropriate **Pattern Name** and configure the **Group Number** with the H.323 trunk group number configured in **Section 5.2**, set the FRL as appropriate.

| char | nge i | coute | e-pa | atter | :n 7  |        |       |      |      |      |      |       |     |     | P    | age    | 1   | of  | 3   |
|------|-------|-------|------|-------|-------|--------|-------|------|------|------|------|-------|-----|-----|------|--------|-----|-----|-----|
|      |       |       |      |       | Patt  | tern 1 | Numbe | r: 7 |      | Pa   | tter | n Na  | me: | То  | Nova | aLink  |     |     |     |
|      |       |       |      |       |       |        | SCCA  | N? n |      | Sec  | ure  | SIP?  | 'n  |     |      |        |     |     |     |
|      | Grp   | FRL   | NPA  | A Pfx | к Нор | Toll   | No.   | Inse | erte | d    |      |       |     |     |      |        | DC  | s/  | IXC |
|      | No    |       |      | Mrk   | . Lmt | List   | Del   | Dig  | its  |      |      |       |     |     |      |        |     | QSI | G   |
|      |       |       |      |       |       |        | Dgts  | _    |      |      |      |       |     |     |      |        |     | Int | W   |
| 1:   | 7     | 0     |      |       |       |        | -     |      |      |      |      |       |     |     |      |        | n   | u   | ser |
| 2:   |       |       |      |       |       |        |       |      |      |      |      |       |     |     |      |        | n   | u   | ser |
| 3:   |       |       |      |       |       |        |       |      |      |      |      |       |     |     |      |        | n   | u   | ser |
| 4:   |       |       |      |       |       |        |       |      |      |      |      |       |     |     |      |        | n   | u   | ser |
| 5:   |       |       |      |       |       |        |       |      |      |      |      |       |     |     |      |        | n   | u   | ser |
| 6:   |       |       |      |       |       |        |       |      |      |      |      |       |     |     |      |        | n   | u   | ser |
|      |       |       |      |       |       |        |       |      |      |      |      |       |     |     |      |        |     |     |     |
|      | BCC   | VALU  | JE   | TSC   | CA-TS | SC     | ITC I | BCIE | Ser  | vice | /Fea | ature | PA  | RM  | No.  | Numbe  | eri | ng  | LAR |
|      | 0 1   | 2 M   | 4 V  | I     | Requ  | lest   |       |      |      |      |      |       |     |     | Dgt  | s Forr | nat |     |     |
|      |       |       |      |       |       |        |       |      |      |      |      |       |     | Sul | badd | ress   |     |     |     |
| 1:   | УУ    | УУ    | y r  | n n   |       |        | res   | t    |      |      |      |       |     |     |      |        |     | n   | one |
| 2:   | УУ    | УУ    | y r  | n n   |       |        | res   | t    |      |      |      |       |     |     |      |        |     | n   | one |
| 3:   | УУ    | УУ    | уr   | n n   |       |        | res   | t    |      |      |      |       |     |     |      |        |     | n   | one |
| 4:   | УУ    | УУ    | y r  | n n   |       |        | res   | t    |      |      |      |       |     |     |      |        |     | n   | one |
| 5:   | УУ    | УУ    | уr   | n n   |       |        | res   | t    |      |      |      |       |     |     |      |        |     | n   | one |
| 6:   | УУ    | УУ    | уr   | n n   |       |        | res   | t    |      |      |      |       |     |     |      |        |     | n   | one |

During the compliance test 999 was dialed to reach NovaMail on NovaBox where the initial 9 is the feature access code used to access the auto routing selection table. Enter the command **change ars analysis 9** and configure a **Dialed String** of **99 Total Min** and **Total Max** values of **2**, enter the **Route Pattern** configured above and set the **Call Type** to **pubu**. This will result in calls placed to 999 reaching NovaMail on NovaBox over the administered H.323 trunk.

| change ars analysis 9 |                          |     |           |      |      | Page    | 1 of  | 2 |  |
|-----------------------|--------------------------|-----|-----------|------|------|---------|-------|---|--|
|                       | ARS DIGIT ANALYSIS TABLE |     |           |      | Deve |         | 0     |   |  |
|                       |                          |     | Location: | all  |      | Percent | Full: | 0 |  |
| Dialed                | Tot                      | al  | Route     | Call | Node | ANI     |       |   |  |
| String                | Min                      | Max | Pattern   | Туре | Num  | Reqd    |       |   |  |
| 99                    | 2                        | 2   | 7         | pubu |      | n       |       |   |  |

In addition to this coverage of calls to NovaMail on NovaBox was performed whereby extension 1xxx covered to mailbox 2xxx. Enter the command **change dialplan analysis** and configure so that a **Dialed String** beginning with **2** with a **Total Length** of **4** was assigned a **Call Type** of **udp**. This will result in calls to 2xxx being routed to the uniform dialplan table.

| change dialp     | olan an        | alysis         |                  |                                                     |                  | <b>Page 1</b> of 12       |  |  |  |
|------------------|----------------|----------------|------------------|-----------------------------------------------------|------------------|---------------------------|--|--|--|
|                  |                | -              | DIAL PLA<br>Lc   | DIAL PLAN ANALYSIS TABLE<br>Location: all Percent F |                  |                           |  |  |  |
| Dialed<br>String | Total<br>Lengt | Call<br>h Type | Dialed<br>String | Total Call<br>Length Type                           | Dialed<br>String | Total Call<br>Length Type |  |  |  |
| 1                | 4              | ext            |                  |                                                     |                  |                           |  |  |  |
| 2                | 4              | udp            |                  |                                                     |                  |                           |  |  |  |
| 7                | 3              | dac            |                  |                                                     |                  |                           |  |  |  |
| 9                | 1              | fac            |                  |                                                     |                  |                           |  |  |  |
| *                | 3              | fac            |                  |                                                     |                  |                           |  |  |  |
| #                | 3              | fac            |                  |                                                     |                  |                           |  |  |  |

Enter the command **change uniform-dialplan 2** and configure a **Matching Pattern** of **2** with a **Length** of **4** is given a **Net** value of **aar**. This will result in calls to 2xxx being routed to the auto alternate routing table

| change unifor           | m-dialp | lan O |        |     |      |      |  | Page   | 1 of    | 2 |
|-------------------------|---------|-------|--------|-----|------|------|--|--------|---------|---|
| UNIFORM DIAL PLAN TABLE |         |       |        |     |      |      |  |        |         |   |
|                         |         |       |        |     |      |      |  | Percen | t Full: | 0 |
|                         |         |       |        |     |      |      |  |        |         |   |
| Matching                |         |       | Insert |     |      | Node |  |        |         |   |
| Pattern                 | Len     | Del   | Digits | Net | Conv | Num  |  |        |         |   |
| 2                       | 4       | 0     |        | aar | n    |      |  |        |         |   |

Enter the command **change aar analysis 2** and configure a **Dialed String** of **2** with a **Total Min** and **Max** value of **4** to use **Route Pattern 7** with a **Call Type** of **aar**. This will result in calls to 2xxx being routed over the trunk configured in route pattern 7 configured above.

| change aar analysis 2 |                         |                       |                     |             | Page             | 1 of  |   | 2 |
|-----------------------|-------------------------|-----------------------|---------------------|-------------|------------------|-------|---|---|
|                       | AAR DI                  | GIT ANALY             | SIS TABI<br>all     | ιE          | Percent          | Full: | 0 |   |
| Dialed<br>String<br>2 | Total<br>Min Max<br>4 4 | Route<br>Pattern<br>7 | Call<br>Type<br>aar | Node<br>Num | ANI<br>Reqd<br>n |       |   |   |

### 5.5. Configure Public-Unknown-Numbering Table

In Section 5.2 on Page 3 of the trunk group the Format is configured as **pub-unk**; as such, the public-unknown numbering table must be configured so that the appropriate calling party number is presented for calls placed over this trunk. Enter the command **change public-unknown-numbering 0** and administer accordingly. In the example below, a number with an **Extension Length** of 4, starting with an **Extension Code** of 1 present a **Total CPN Length** of 4 digits when calling over **Trunk Group 7**.

| char | nge public-unk | nown-numbe: | ring O          |        | Page 1 of 2                  |
|------|----------------|-------------|-----------------|--------|------------------------------|
|      |                | NUMBE       | RING - PUBLIC/U | NKNOWN | FORMAT                       |
|      |                |             |                 | Total  |                              |
| Ext  | Ext            | Trk         | CPN             | CPN    |                              |
| Len  | Code           | Grp(s)      | Prefix          | Len    |                              |
|      |                |             |                 |        | Total Administered: 4        |
| 4    | 1              | 1           |                 | 4      | Maximum Entries: 9999        |
| 4    | 1              | 2           | 0207555         | 11     |                              |
| 4    | 1              | 7           |                 | 4      | Note: If an entry applies to |
| 4    | 1              | 9           |                 | 4      | a SIP connection to Avaya    |
|      |                |             |                 |        | Aura(R) Session Manager,     |
|      |                |             |                 |        | the resulting number must    |
|      |                |             |                 |        | be a complete E.164 number.  |
|      |                |             |                 |        |                              |
|      |                |             |                 |        | Communication Manager        |
|      |                |             |                 |        | automatically inserts        |
|      |                |             |                 |        | a '+' digit in this case.    |

#### 5.6. Configure Coverage Paths

A coverage path must be configured so that the desired voicemail box is reached when the called station is not answered. Enter the command **change coverage remote 1** and administer an appropriate mailbox number. For the purposes of the compliance test extensions 1000 - 1003 were used and given a NovaMail on NovaBox destination of 2000-2003 respectively. Note the respective entry number 01 - 04.

| change coverage remote | 1                                                    |     | Page | 1 of | 23 |
|------------------------|------------------------------------------------------|-----|------|------|----|
|                        | REMOTE CALL COVERAGE TABLE<br>ENTRIES FROM 1 TO 1000 |     |      |      |    |
| 01: 2000               | 16:                                                  | 31: |      |      |    |
| 02: 2001               | 17:                                                  | 32: |      |      |    |
| 03: 2002               | 18:                                                  | 33: |      |      |    |
| 04: 2003               | 19:                                                  | 34: |      |      |    |
| 05:                    | 20:                                                  | 35: |      |      |    |

Enter the command **add coverage path x** where **x** is the required coverage path number. Enter the required remove coverage path in **Point 1**. In the example below, **coverage path 1000** is configured with **Point1** with a value of **r01**, where **r01** routes to **2000** configured above.

| add coverage path 1000   |                 |                 | Page 1 of 1        |  |  |
|--------------------------|-----------------|-----------------|--------------------|--|--|
|                          | COVERAGE        | PATH            |                    |  |  |
|                          |                 |                 |                    |  |  |
| Coverage                 | Path Number:    | 1000            |                    |  |  |
| Cvg Enabled for VDN Row  | ute-To Party? : | n Hunt af       | ter Coverage? n    |  |  |
| Next                     | Path Number:    | Linkage         | :                  |  |  |
|                          |                 |                 |                    |  |  |
| COVERAGE CRITERIA        |                 |                 |                    |  |  |
| Station/Group Status     | Inside Call     | Outside Call    |                    |  |  |
| Active?                  | n               | n               |                    |  |  |
| Busy?                    | У               | У               |                    |  |  |
| Don't Answer?            | У               | У               | Number of Rings: 2 |  |  |
| All?                     | n               | n               |                    |  |  |
| DND/SAC/Goto Cover?      | У               | У               |                    |  |  |
| Holiday Coverage?        | n               | n               |                    |  |  |
|                          |                 |                 |                    |  |  |
| COVERAGE POINTS          |                 |                 |                    |  |  |
| Terminate to Coverage Pt | ts. with Bridge | ed Appearances? | n                  |  |  |
| Point1: r01              | Point2:         |                 |                    |  |  |
| Point3:                  | Point4:         |                 |                    |  |  |
| Point5:                  | Point6:         |                 |                    |  |  |

Enter the command **change station x** where  $\mathbf{x}$  is the station to be configured with a coverage patch and configure **Coverage Path 1** with the appropriate coverage path number, in this case **1000**. Repeat as necessary.

| change station 1000      | Pa                                | age | 1 c   | of   | 5 |
|--------------------------|-----------------------------------|-----|-------|------|---|
|                          | STATION                           |     |       |      |   |
|                          |                                   |     |       |      |   |
| Extension: 1000          | Lock Messages? n                  |     | E     | BCC: | 0 |
| Type: 9630               | Security Code: 1234               |     |       | TN:  | 1 |
| Port: S00000             | Coverage Path 1: 1000             |     | C     | COR: | 1 |
| Name: Extn,1000          | Coverage Path 2:                  |     | C     | COS: | 1 |
|                          | Hunt-to Station:                  |     | Tes   | sts? | У |
| STATION OPTIONS          |                                   |     |       |      |   |
|                          | Time of Day Lock Tab              | le: |       |      |   |
| Loss Group:              | 19 Personalized Ringing Patte:    | rn: | 1     |      |   |
|                          | Message Lamp E:                   | xt: | 1000  |      |   |
| Speakerphone:            | 2-way Mute Button Enable          | ed? | У     |      |   |
| Display Language:        | english Button Module             | es: | 0     |      |   |
| Survivable GK Node Name: |                                   |     |       |      |   |
| Survivable COR:          | internal Media Complex E:         | xt: |       |      |   |
| Survivable Trunk Dest?   | y IP SoftPhon                     | ne? | n     |      |   |
|                          |                                   |     |       |      |   |
|                          | IP Vide                           | eo? | n     |      |   |
|                          | Short/Prefixed Registration Allow | ed: | defau | ılt  |   |
|                          |                                   |     |       |      |   |
|                          | Customizable Labe                 | ls? | У     |      |   |

### 5.7. Configure System Features

Communication Manager must be configured with the correct message waiting indicator digit length value. Enter the command **change system-parameters features** and on **Page 8** configure the **QSIG/ETSI TSC Extension** with available number in accordance with the dialplan and set the **MWI – Number of Digits Per Voice Mail Subscriber** to match with the extension length used, in this case **4**.

```
change system-parameters features
                                                              Page
                                                                     8 of
                                                                           20
                        FEATURE-RELATED SYSTEM PARAMETERS
ISDN PARAMETERS
                                                         PARAMETERS FOR
CREATING
Send Non-ISDN Trunk Group Name as Connected Name? n
                                                         QSIG SELECTION
NUMBERS
 Display Connected Name/Number for ISDN DCS Calls? n
                                                           Network Level:
       Send ISDN Trunk Group Name on Tandem Calls? n
                                                           Level 2 Code:
                Send Custom Messages Through QSIG? n
                                                           Level 1 Code:
                          QSIG/ETSI TSC Extension: 1994
MWI - Number of Digits Per Voice Mail Subscriber: 4
                              National CPN Prefix:
                         International CPN Prefix:
                                Pass Prefixed CPN: ASAI? n VDN/Vector? n
      Delay for USNI Calling Name for Analog Caller ID Phones (seconds): 0
    Unknown Numbers Considered Internal for AUDIX? n
             USNI Calling Name for Outgoing Calls? n
               Path Replacement with Measurements? y
                  QSIG Path Replacement Extension:
   Send QSIG Path Replacement Conf. Event to ASAI? y
            Path Replace While in Queue/Vectoring? n
```

# 6. Configure Novalink NovaMail on Novabox

The configuration of NovaMail on NovaBox is performed using its web interface and can be summarized as follows:

- Configure Avaya Aura® Communication Manager Integration Parameters
- Configure H.323 Trunk
- Configure Mailboxes

#### 6.1. Configure Communication Manager Integration Parameters

Click System → Setup/Maintenance → Edit Configuration

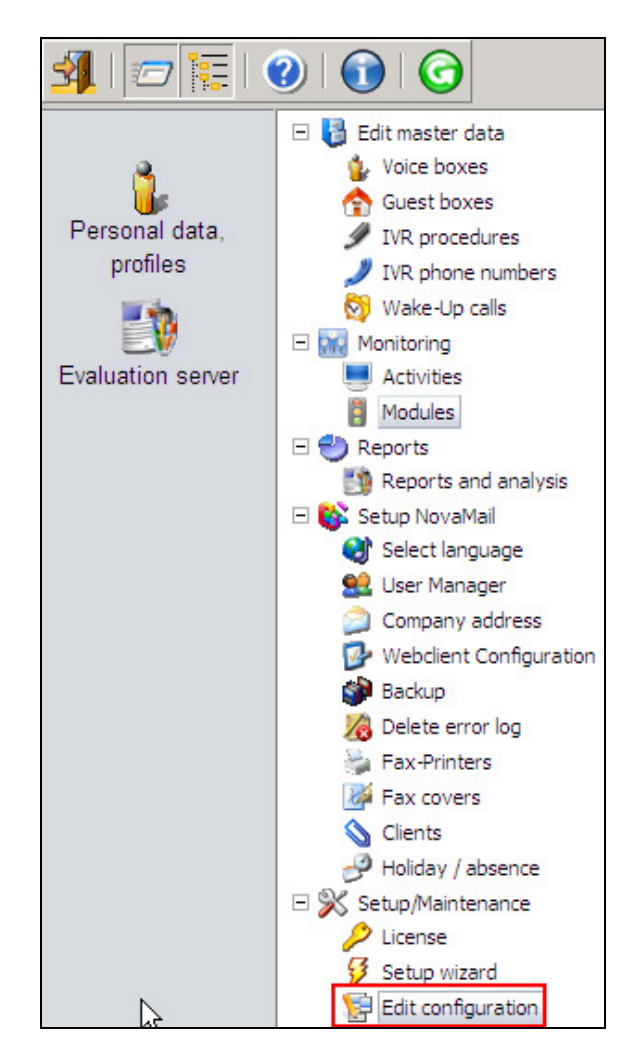

In the right hand pane, configure as shown below where:

- **Gignalisation Type** set to **32** to define QSIG VoIP trunk parameters
- **PBX Type** set to **11** to define Communication Manager parameters
- Use Called Party set to 1 to detect the called party number and not waiting for any diverting party information
- **Group number** set to the number used to retrieve messages from internal extensions
- **Default Calling Party** set to the number required as calling party number for outcalls
- Change incoming calling numbers set according to the number length of the extension on Communication Manager. e.g. where a number starting with 2 which is 4 digits in length has the first digit replaced with 1. This is necessary as the diverting party information is missing on the setup information of incoming calls to NovaMail. As configured in Section 5.6 all extensions have a different number for diversion to NovaMail. In this example, all extensions with numbers 1xxx divert to 2xxx and NovaMail detects the last 3 digits and changes the first digit back to "1" for accessing the right mailbox-number.

| -Overview- |                                                  |               |          |      |         |  |
|------------|--------------------------------------------------|---------------|----------|------|---------|--|
|            | [CallInfo]                                       |               |          | Call | Control |  |
|            | Interface (Interface)                            | <u>9</u>      | _        |      | 1       |  |
|            | Gignalisation Type (SigTyp)                      | <u>32</u>     |          |      | 1       |  |
|            | PBX Type (PBXType)                               | <u>11</u>     |          |      | 1       |  |
|            | Use Called Party (UseCalledParty)                | <u>1</u>      |          |      | 1       |  |
|            | Group number (Sammelanschluss)                   | <u>99</u>     |          |      | 1       |  |
| 1          | Card Driver (CardDriver)                         | <u>3</u>      |          |      | 1       |  |
|            | Does QSIG support SSCT (QsigSsctSupported)       | <u>0</u>      |          |      | 1       |  |
|            | Channel ID Length (ChannelIDLength)              | <u>0</u>      |          |      | 1       |  |
|            | Minimum Digits (MinDigits)                       | <u>0</u>      |          |      | 1       |  |
|            | Use Cause Information Element (UseCauseIE)       | 1             |          |      | 1       |  |
|            | Default Local Name (DefaultLocalName)            | Nova          | aMail    |      | 1       |  |
|            | Default Calling Party (DefaultCallingParty)      | <u>0193</u>   | 32888999 |      | 1       |  |
|            | Change incoming call numbers (MailboxUmrechnen)  | <u>2,4,</u> 1 | <u>l</u> |      | 1       |  |
|            | Use Last Diverting Party (UseLastDivertingParty) | <u>0</u>      |          |      | 1       |  |

Continue to scroll down to the **NovaMail** section and ensure the **Message Waiting activation** and **Message Waiting clear** fields are empty.

| _( | Dverview:                                              |            |                 |         |
|----|--------------------------------------------------------|------------|-----------------|---------|
|    | Di                                                     |            |                 |         |
|    | [Novamaii]                                             |            | NovaMail Config | uration |
|    | Own numbers (EigeneNr)                                 |            | 1               |         |
|    | Alarm Server Phone number (AlarmServerNr)              |            |                 | 1       |
|    | Timeout internal (CallLängeIntern)                     | <u>30</u>  |                 | 1       |
|    | Timeout external (CallLängeExtern)                     | <u>30</u>  |                 | 1       |
|    | Front Office Numbers (FrontOfficeNummer)               |            |                 | 1       |
|    | Main numbers (ZentraleNummer)                          | <u>999</u> |                 | 1       |
|    | Main number Reset (ZentraleReset)                      | <u>1</u>   |                 | 1       |
|    | Min Mail length (MinMailLänge)                         | <u>200</u> | <u>00</u>       | 1       |
|    | Max Mail length (MaxMailLänge)                         | <u>120</u> |                 | 1       |
|    | Profile deactivation (DeaktivierenProfile)             | <u>0</u>   |                 | 1       |
|    | PraefixIntRufNr (PraefixIntRufNr)                      |            |                 | 1       |
|    | Calling Party Identification (RufnummerIdentifikation) | <u>0</u>   |                 | 1       |
|    | Message Waiting activation (MWAktivieren)              |            |                 | 1       |
|    | Message Waiting clear (MWLöschen)                      |            |                 | 1       |

### 6.2. Configure H.323 Trunk

Continuing from the previous section, scroll down the page displayed and configure the **VoIP** section as shown below where **H323 Gateway** is the IP address assigned to the Communication Manager procr interface.

| -Overview:-                                       |                     |               |  |  |  |  |
|---------------------------------------------------|---------------------|---------------|--|--|--|--|
|                                                   |                     |               |  |  |  |  |
| [VoIP]                                            | Voice over IP       | Configuration |  |  |  |  |
| [ <u></u> ]                                       |                     | guine         |  |  |  |  |
| Driver Preferences (DriverPref)                   | 2                   | 1             |  |  |  |  |
| Local User Name (LocalUserName)                   | NovaMail            | 6             |  |  |  |  |
| H323 Gateway (H323_Gateway)                       | <u>10.10.16.211</u> | 1             |  |  |  |  |
| H323 Use Fast Start (H323_UseFastStart)           | <u>0</u>            | 1             |  |  |  |  |
| H323 Use H245 Tunneling (H323_UseH245Tunneling)   | <u>0</u>            | 1             |  |  |  |  |
| H323 Listener Configuration (H323_ListenerConfig) | <u>*:1720</u>       | 1             |  |  |  |  |
| H323 Use GateKeeper (H323_UseGateKeeper)          | <u>0</u>            | 1             |  |  |  |  |
| H323 GateKeeper Address (H323_GateKeeperAddress)  |                     | 1             |  |  |  |  |
| H323 GateKeeper Zone (H323_GateKeeperZone)        |                     | 1             |  |  |  |  |
| H323 GateKeeper Password (H323_GateKeeperPwd)     |                     | 1             |  |  |  |  |

#### 6.3. Configure Mailboxes

Voicemail boxes must be configured on NovaMail on NovaBox, click Edit master Data  $\rightarrow$  Voice Boxes  $\rightarrow$  New voice box.

| 4   🖅 🗐   🤇    |                      |                                |          |  |
|----------------|----------------------|--------------------------------|----------|--|
|                | 🗆 🍯 Edit master data | Voice boxes                    |          |  |
| <u></u>        | Voice boxes          |                                |          |  |
| <b>U</b> F     | 😭 Guest boxes        | New voice hox Search voice hox | Show all |  |
| Personal data, | IVR procedures       | Search voice box               |          |  |
| profiles       |                      |                                |          |  |

Configure the new voice box as follows:

- Internal phone number enter the extension number for the Communication Manager extension
- Surname / First name enter a descriptive name
- **Pin code** enter the PIN number used to access the voice box
- From own unit without Pin place a check in this box

| Process participants                                                                       |                                   | <u>Back</u> | 0 |
|--------------------------------------------------------------------------------------------|-----------------------------------|-------------|---|
| Number:                                                                                    | Name: Client: All                 |             | • |
| General Email Additional participants                                                      | Profiles Messages                 |             |   |
| Internal phone number:<br>Surname / First name:<br>Pin code:<br>From own unit without Pin: | 1000<br>Test Mailbox<br>1234<br>☑ |             |   |
| Language:                                                                                  | English                           |             |   |
| Internal fax number:<br>Outg. fax authorization:<br>Fax priority:                          | Normal                            |             |   |

Click on the **Profiles** tab and enter the PSTN number to be used for outcalling in the **Alternative Phone number 1** field. Click **Adopt data** when done.

| Process participants                                    | <u>Back</u> | 0 |
|---------------------------------------------------------|-------------|---|
| Number: Name:                                           |             |   |
| Client: All                                             |             | • |
| General Email Additional participants Profiles Messages |             |   |
| Alternative Phone number 1: 902075554022                |             |   |
| Alternative phone number 2:                             |             |   |
| Deputy's phone number:                                  |             |   |
| Fixed diversion dest. for messages:                     |             |   |
| New profile                                             |             |   |
| Adopt data Discard                                      |             |   |

Click on Voice boxes to view the newly administered voice box. Repeat as necessary.

| 🗿 🗁 🔚 😧 👔 😧 Admin |                      |                               |               |   |         |  |  |  |
|-------------------|----------------------|-------------------------------|---------------|---|---------|--|--|--|
|                   | 🖃 🛃 Edit master data | Voice boxes                   |               |   | 0       |  |  |  |
| <u>Å</u> .        | Voice boxes          | ne                            |               |   |         |  |  |  |
| Personal data,    | VR procedures        | New voice box Search voice bo | Show all      |   |         |  |  |  |
| profiles          | J IVR phone numbers  |                               |               | _ |         |  |  |  |
| 11 A              | 🕅 Wake-Up calls      | Internal Number               | Name          | - |         |  |  |  |
| EV                | E 🙀 Monitoring       | <u>1000</u>                   | Test Mailbox  | 1 | <b></b> |  |  |  |
| Evaluation server | Activities           | <u>1001</u>                   | Pope Richard  | 8 |         |  |  |  |
|                   | Modules              | 1002                          | Falk Peter    | 1 |         |  |  |  |
|                   | E 🕘 Reports          | 1003                          | Meier Andreas | 8 |         |  |  |  |
|                   | Reports and analysis |                               | I             | - |         |  |  |  |

# 7. Verification Steps

This section provides the tests that can be performed to verify the proper configuration of NovaMail on NovaBox with Communication Manager.

### 7.1. Verify Avaya Aura® Communication Manager H.323 Trunk Status

Enter the command **status trunk x** where **x** is the H.323 trunk configured in **Section 5.2** and verify that the **Service State** is **in-service**.

```
status trunk 7
                           TRUNK GROUP STATUS
Member Port
                 Service State
                                  Mtce Connected Ports
                                   Busy
0007/001 T00086
                 in-service/idle
                                   no
0007/002 T00087
                 in-service/idle
                                   no
0007/003 T00088 in-service/idle
                                   no
0007/004 T00089 in-service/idle
                                   no
```

### 7.2. Verify NovaLink NovaMail on NovaBox Status

From the NovaMail on NovaBox web interface navigate to **Monitoring**  $\rightarrow$  **Activities** and verify that the icon in the left column is green indicating that the H.323 trunks are in service and the procr interface can be reached.

| A | ctivi    | ties       |        |   |   |                   |         | _ | 0        |
|---|----------|------------|--------|---|---|-------------------|---------|---|----------|
|   | Ctatu    |            |        |   |   | П                 | Refresh |   | Settings |
|   | Lir      | is.<br>ies |        | ~ |   |                   |         |   | Details  |
|   | $\Theta$ |            | Line 1 |   | W | /aiting for call! |         |   |          |
|   | Θ        |            | Line 2 |   | V | /aiting for call! |         |   |          |
|   | Θ        |            | Line 3 |   | V | /aiting for call! |         |   |          |
|   | $\Theta$ |            | Line 4 |   | V | /aiting for call! |         |   |          |

### 7.3. Verify Successful Delivery of Voicemail

Place a call to a Communication Manager extension with a coverage path to voicemail configured. Ensure that NovaMail on NovaBox answers the call with the appropriate mailbox greeting is heard and a message can be left. Verify that the message waiting indicator on the endpoint is illuminated.

### 7.4. Verify Successful Retrieval of Voicemail

Dial the voicemail retrieval access number from the Communication Manager extension. Ensure that NovaMail on NovaBox automatically recognizes the user and is not prompted for a PIN. Verify that the audio prompts advise a message has been left and use the buttons on the telephone keypad to navigate the menu, listen to, and delete the message. Verify that the message waiting indicator is extinguished once all messages have been played back.

# 8. Conclusion

These Application Notes describe the configuration steps required for NovaLink NovaMail on NovaBox to successfully interoperate with Avaya Aura® Communication Manager. All feature test cases were completed successfully with any observations noted in **Section 2.2**.

# 9. Additional References

This section references the product documentation relevant to these Application Notes.

- 1. Administering Avaya Aura® Communication Manager, Release 6.3, 03-300509, Issue 8, May 2013
- 2. <u>ftp://support.novalink.ch/Technikerhandbuch/English/Technikerhandbuch NovaLink</u> <u>GmbH EN.chm</u>

(please request Login and Password from NovaLink)

#### ©2013 Avaya Inc. All Rights Reserved.

Avaya and the Avaya Logo are trademarks of Avaya Inc. All trademarks identified by ® and <sup>TM</sup> are registered trademarks or trademarks, respectively, of Avaya Inc. All other trademarks are the property of their respective owners. The information provided in these Application Notes is subject to change without notice. The configurations, technical data, and recommendations provided in these Application Notes are believed to be accurate and dependable, but are presented without express or implied warranty. Users are responsible for their application of any products specified in these Application Notes.

Please e-mail any questions or comments pertaining to these Application Notes along with the full title name and filename, located in the lower right corner, directly to the Avaya DevConnect Program at <u>devconnect@avaya.com</u>.